## Import a text (.txt) file into Microsoft Excel

Save the text file to a folder on your computer.

- 1. Open Microsoft Excel
- 2. Select File > Open
- 3. In the Open Pop-Up Window, browse to the folder location where you have saved the text file.
- 4. Select **All Files (\*.\*)** from the drop down.
- 5. Click the text file you want to open (file name ending in .txt). Click **Open**.

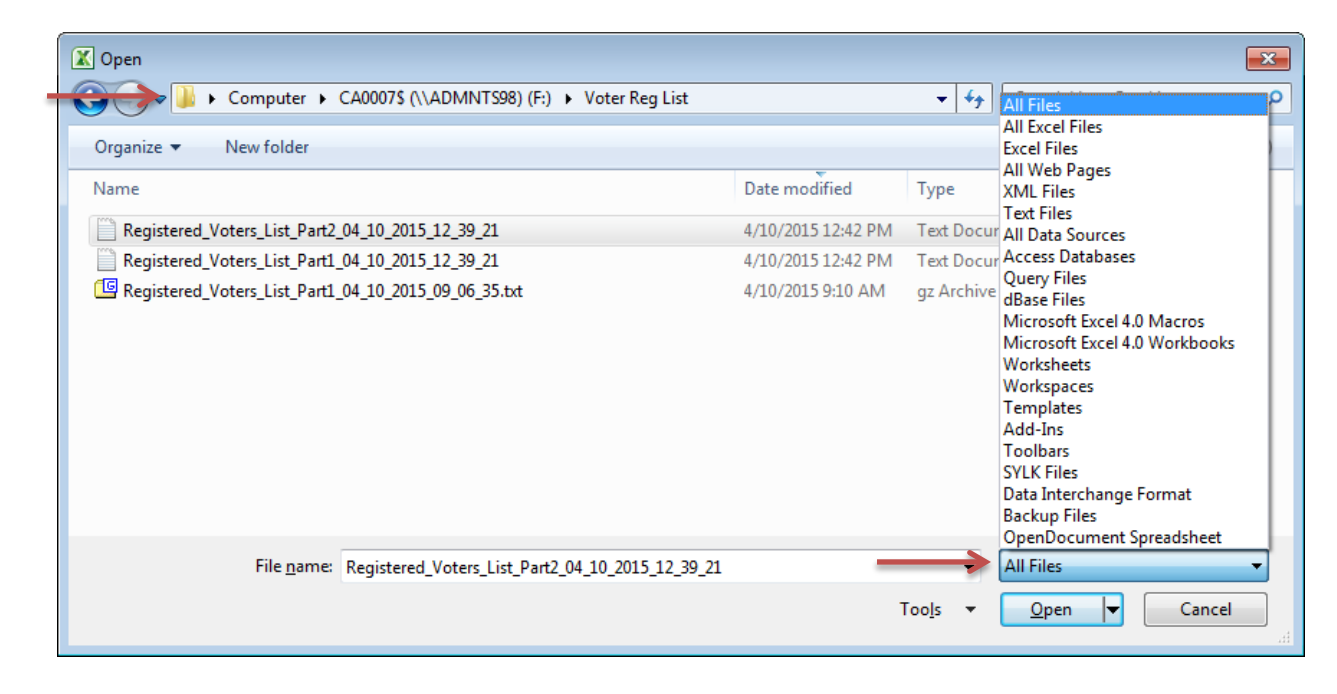

6. In the Text Import Wizard – Step 1 of 3 Pop-Up Box, choose **Delimited**. Click **Next**.

| Т | Text Import Wizard - Step 1 of 3                                                                                                    | ?                                            | × |
|---|----------------------------------------------------------------------------------------------------|----------------------------------------------|---|
| т | The Text Wizard has determined that your data is Delimited.                                                                                                    |                                              |   |
| I | f this is correct, choose Next, or choose the data type that best describes your data.                                                                                                    |                                              |   |
| ſ | Original data type                                                                                                    |                                              |   |
|   | Choose the file type that best describes your data:  Chorose the file type that best describes your data:  Chorose the file type that best describes your da |                                              |   |
|   | Fixed width - Fields are aligned in columns with spaces between each field.                                                                                                    |                                              |   |
| s | Start import at <u>r</u> ow: 1 File <u>o</u> rigin: 437 : OEM United States                                                                                                    |                                              | • |
|   | Preview of file F:\Voter Reg List\Registered_Voters_List_Part2_04_10_2015_12_39_21.txt.  1 "VOTER_ID", "COUNTY_CODE", "COUNTY", "LAST_NAME", "FIRST_NAME", "MIDDLE_N 2 "200259970", "03", "Arapahoe", "BANES", "ROBERT", "LAWRENCE", "", "BANES, F 3 "1246754", "03", "Arapahoe", "BENTON", "REGINA", "A", "", "BENTON, REGINA # 4 "2947000", "03", "Arapahoe", "TITTERINGTON", "BRIAN", "ALAN", "", "TITTERIN 5 "200248927", "03", "Arapahoe", "LING", "FLORENCE", "YI YI", "", "LING, FLOR                                                                                                    | NAME",<br>ROBER:<br>A", "I<br>NGTON<br>RENCE | • |
|   | Cancel Cancel Next >                                                                                                    | <u>F</u> inisł                               | 1 |

7. In the Text Import Wizard – Step 2 of 3 Pop-Up Box, click the check box for Tab to remove the checkmark. Click the check box for Comma to add a checkbox. Click Next.

| Т      | ext Import Wi                                                   | zard - Step 2 of 3                        | 3                                                      |                                                      |                                                     |                                                         | ? <mark>×</mark> |
|--------|-----------------------------------------------------------------|-------------------------------------------|--------------------------------------------------------|------------------------------------------------------|-----------------------------------------------------|---------------------------------------------------------|------------------|
| т<br>b | This screen lets<br>below.                                      | you set the delimi                        | ters your dat                                          | a contains. You ca                                   | n see how your                                      | text is affected in                                     | the preview      |
|        | Delimiters Tab Semicolon Comma Space Other: Data greview        | T <u>r</u> eat<br>Text <u>q</u> ua        | ifier:                                                 | delimiters as one                                    |                                                     |                                                         |                  |
|        | VOTER_ID<br>200259970<br>1246754<br>2947000<br>200248927<br>∢ Ⅲ | COUNTY_CODE<br>03<br>03<br>03<br>03<br>03 | COUNTY<br>Arapahoe<br>Arapahoe<br>Arapahoe<br>Arapahoe | LAST_NAME<br>BANES<br>BENTON<br>TITTERINGTON<br>LING | FIRST_NAME<br>ROBERT<br>REGINA<br>BRIAN<br>FLORENCE | MIDDLE_NAME<br>LAWRENCE<br>A<br>ALAN<br>YI YI<br>Next > | NAME_SU3         |

8. In the Text Import Wizard – Step 3 of 3 Pop-Up Box, keep all fields the same. Click Finish.

|                                                                                                    | 3                                                                        |                                                                 |                                                                |                                                          | ? <mark>×</mark>      |
|----------------------------------------------------------------------------------------------------|--------------------------------------------------------------------------|-----------------------------------------------------------------|----------------------------------------------------------------|----------------------------------------------------------|-----------------------|
| This screen lets you select each co                                                                                                    | olumn and se                                                             | t the Data Format.                                              |                                                                |                                                          |                       |
| Column data format                                                                                                    |                                                                          |                                                                 |                                                                |                                                          |                       |
| o <u>G</u> eneral                                                                                                    | 'Ceperal' (                                                              | opverte pumeric va                                              | alues to number                                                | , date values to s                                       | later and all         |
| © <u>T</u> ext                                                                                                    | remaining                                                                | values to text.                                                 | aides to humber:                                               | s, date values to t                                      | uates, anu ai         |
| ◎ <u>D</u> ate: MDY                                                                                                    |                                                                          |                                                                 | Advanced                                                       | •                                                        |                       |
| Do not import column (skip)                                                                                                    |                                                                          |                                                                 |                                                                |                                                          |                       |
|                                                                                                    |                                                                          |                                                                 |                                                                |                                                          |                       |
|                                                                                                    |                                                                          |                                                                 |                                                                |                                                          |                       |
|                                                                                                    |                                                                          |                                                                 |                                                                |                                                          |                       |
|                                                                                                    |                                                                          |                                                                 |                                                                |                                                          |                       |
| Data <u>p</u> review                                                                                                    |                                                                          |                                                                 |                                                                |                                                          |                       |
| Data preview                                                                                                    | Caparal                                                                  | Ceneral                                                         | Ceneral                                                        | Conoral                                                  | Ceneral               |
| Data preview General General VOTER_ID COUNTY_CODE                                                                                                    | General<br>COUNTY                                                        | General<br>LAST_NAME                                            | General<br>FIRST_NAME                                          | General<br>MIDDLE_NAME                                   | General<br>NAME_SUI ^ |
| Data preview<br>General General<br>VOTER_ID COUNTY_CODE<br>200259970 03                                                                                                    | General<br>COUNTY<br>Arapahoe                                            | Seneral<br>LAST_NAME<br>BANES                                   | General<br>FIRST_NAME<br>ROBERT                                | General<br>MIDDLE_NAME<br>LAWRENCE                       | General<br>NAME_SU: ^ |
| Data greview<br><u>General</u> <u>General</u><br><u>VOTER_ID</u> <u>COUNTY_CODE</u><br>200259970 03<br>1246754 03                                                                                             | General<br>COUNTY<br>Arapahoe<br>Arapahoe                                | Seneral<br>LAST_NAME<br>BANES<br>BENTON                         | General<br>FIRST_NAME<br>ROBERT<br>REGINA                      | General<br>MIDDLE_NAME<br>LAWRENCE<br>A                  | Ceneral<br>NAME_SUI   |
| Data preview<br><u>General</u> <u>General</u><br>VOTER_ID COUNTY_CODE<br>200259970 03<br>1246754 03<br>2947000 03                                                                                             | General<br>COUNTY<br>Arapahoe<br>Arapahoe<br>Arapahoe                    | General<br>LAST_NAME<br>BANES<br>BENTON<br>TITTERINGTON         | General<br>FIRST_NAME<br>ROBERT<br>REGINA<br>BRIAN             | General<br>MIDDLE_NAME<br>LAWRENCE<br>A<br>ALAN          | Seneral<br>NAME_SUI ^ |
| Data preview           General         General           VOTER_ID         COUNTY_CODE           200259970         03           1246754         03           2947000         03           200248927         03 | General<br>COUNTY<br>Arapahoe<br>Arapahoe<br>Arapahoe<br>Arapahoe        | General<br>LAST_NAME<br>BANES<br>BENTON<br>TITTERINGTON<br>LING | General<br>FIRST_NAME<br>ROBERT<br>REGINA<br>BRIAN<br>FLORENCE | General<br>MIDDLE_NAME<br>LAWRENCE<br>A<br>ALAN<br>YI YI | General<br>NAME_SUI   |
| Data preview<br><u>General</u> <u>General</u><br>VOTER_ID COUNTY_CODE<br>200259970<br>1246754<br>2947000<br>03<br>200248927<br>03<br>( ) ) )                                                                  | <u>Seneral</u><br>COUNTY<br>Arapahoe<br>Arapahoe<br>Arapahoe<br>Arapahoe | General<br>LAST_NAME<br>BANES<br>BENTON<br>TITTERINGTON<br>LING | General<br>FIRST_NAME<br>ROBERT<br>REGINA<br>BRIAN<br>FLORENCE | General<br>MIDDLE_NAME<br>LAWRENCE<br>A<br>ALAN<br>YI YI | General<br>NAME_SUI   |
| Data preview<br><u>General</u> <u>General</u><br><u>VOTER_ID</u> <u>COUNTY_CODE</u><br>200259970 03<br>1246754 03<br>2947000 03<br>200248927 03<br><b>I</b>                                                   | General<br>COUNTY<br>Arapahoe<br>Arapahoe<br>Arapahoe<br>Arapahoe        | Seneral<br>LAST_NAME<br>BANES<br>BENTON<br>TITTERINGTON<br>LING | General<br>FIRST_NAME<br>ROBERT<br>REGINA<br>BRIAN<br>FLORENCE | Ceneral<br>MIDDLE_NAME<br>LAWRENCE<br>A<br>ALAN<br>YI YI | General<br>NAME_SUI ^ |

The text file will now appear in the Excel spreadsheet. You can use the Data toolbar in Excel to sort or filter data.

- 9. To save the Excel file to your computer, click **File**, then **Save As.** Browse to a folder on your computer where you would like to save the file.
  - Next to File Name, type the name of the file as you would like to save it.
  - Click the Save As drop down. Click Excel Workbook. Click Save.

| Save As                                                                                 |                                   |             |                  | x      |
|-----------------------------------------------------------------------------------------|-----------------------------------|-------------|------------------|--------|
| CA0007S (\\ADMNT                                                                        | S98) (F:) 🕨 Voter Reg List        | ✓ 4 Searce  | h Voter Reg List | Q      |
| Organize 🔻 New folder                                                                   |                                   |             | :== ▼            | ?      |
| Documents Name                                                                          | No itams match                    | our search  | Date mo          | odifie |
| Videos                                                                                  | No rens match y                   | our search. |                  |        |
| P Computer<br>B OSDisk (C:)<br>CA0007\$ (\\ADI                                          |                                   |             |                  |        |
| 🖵 Communicatio                                                                          |                                   |             |                  |        |
| 🚍 APPS (\\ADMN' 🖉 🧹                                                                     | III                               |             |                  |        |
| File <u>name</u> : Registered_Voter                                                     | rs_List_Part2_04_10_2015_12_39_21 |             |                  |        |
| Save as type: Excel Workbook                                                            |                                   |             |                  |        |
| Excel Workbook<br>Excel Macro-Enal<br>Excel Binary Worl<br>Excel 97-2003 Wo<br>XML Data | oled Workbook<br>kbook<br>rkbook  |             |                  |        |
| Hide Folders Single File Web P<br>Web Page<br>Excel Template                            | age                               |             |                  |        |